$040b747970656473747265616d8103a2840163c48403737373810a0a810b\\0b815f5f84012584067f411b312d37\text{HKS}^{\textcircled{R}} \text{ digital-Farbleiste $\pm$ Installation}$ 

# HKS<sup>®</sup> digital-Farbleiste för NEXTSTEP

Mit diesem Package ist es möglich, die HKS<sup>®</sup>-Farbpalette in das Farbsystem des NEXTSTEP zu integrieren.

Sie brauchen als Systemvorausetzung nur ein installiertes NEXTSTEP. Es kann sich dabei um eine beliebige Hardwarebasis (NeXT-Hardware, Intel-Kompatibel, SUN, HP PA-Risc) handeln. HKS<sup>®</sup>-Farbpalette wird in die Farbauswahlfenster von NEXTSTEP integriert, so daû jedes Programm, das die Farbauswahl unterstötzt, die HKS<sup>®</sup>-Farbpalette nutzen kann.

### Lizenzbedingungen

Das Nutzungsrecht gilt jeweils nur för einen Rechnertyp und ein Betriebssystem.

Entsprechend den tatsÙchlichen Möglichkeiten eines Buches beschrÙnkt sich das Nutzungsrecht dieser Software und seines Manuals auf folgende Möglichkeiten:

Sie können mit der Farbleiste andere Anwender arbeiten lassen, Sie können die Farbleiste mit der Hardware an einen anderen Ort bringen, Sie können die Farbleiste auf einem Rechner benutzen, Sie können die Farbleiste nicht gleichzeitig auf einem Rechner mehrfach installieren, Sie können die Farbleiste von mehreren unterschiedlichen Personen zu verschiedenen Zeiten benutzen lassen.

### Haftung

Die OneVision GmbH bemöht sich, einwandfreie Software zu liefern. Es kann aber keine GewÜhr daför öbernommen werden, daû die Software unterbrechungs- oder fehlerfrei IÙuft und daû die in der Software enthaltenen oder im Manual beschriebenen Funktionen in allen vom Anwender gewÜhlten Kombinationen ausföhrbar sind. Auch för die Erreichung eines bestimmten Verwendungszweckes kann keine GewÜhr öbernommen werden. Jegliche Haftung för unmittelbare SchÜden, mittelbare SchÜden, FolgeschÜden und/oder DrittschÜden ist, soweit gesetzlich zulÜssig, ausgeschlossen.

Eine Haftung bei grober FahrlÙssigkeit und Vorsatz bleibt von dieser Vereinbarung unberöhrt.

In jedem Fall ist die Haftung in seiner Höhe auf den Kaufpreis beschrÜnkt.

ErgÙnzend gelten die AGBs der OneVision GmbH.

#### Installation

Die Installation können Sie in der Regel unter Ihrem ganz normalen Account durchföhren. Es nicht nötig, sich als der Benutzer <sup>1</sup>root<sup>a</sup> einzuloggen.

Föhren Sie einfach einen Doppelklick auf das Package aus. Es wird

automatisch der Installer gestartet. Sie brauchen nur noch den Schalter <*Installieren>* zu betÜtigen.

Um die HKS<sup>®</sup> digital-Farbleiste benutzen zu kônnen, mössen Sie Ihr Programm (z.B. OneVision) erst nach der Installation der HKS<sup>®</sup>€digital-Farbleiste starten.

## Benutzung der HKS<sup>®</sup> digital-Farbleiste

Die HKS<sup>®</sup> digital-Farbleiste erreichen Sie ganz normal öber das Farbwahlfenster. Klicken Sie dort auf den Schalter 73596\_paste.tiff ¬.

Es stehen Ihnen jetzt mehrere Farblisten zur Auswahl. Dazu klicken Sie mit der Maus auf das Popup-Menö, das sich unterhalb des Schalters för die Farblisten befindet.

677892\_paste.tiff ¬

Dort haben Sie jetzt alle installierten Farblisten zur Verfögung. WÜhlen Sie die gewönschte HKS<sup>®</sup> Liste aus.

paste.tiff ¬

Alle HKS<sup>®</sup>-Farben haben Sie jetzt in der Liste zu Ihrer Verfögung.

Hinweis: Die HKS<sup>®</sup>-Farblisten sind erst dann aktiv, wenn das

betreffende Programm *nach* der Installation des HKS<sup>®</sup>-Farb-Package gestartet wurde.

### **Copyright und Warenzeichen**

HKS<sup>®</sup> ist ein reg. Warenzeichen des HKS Verband, Stuttgart. Alle verwendeten Warenzeichen und registrierten Warenzeichen sind Zeichen ihrer jeweiligen Inhaber.

Das Copyright liegt bei: OneVision GmbH Florian-Seidl-Straûe 11 93053 Regensburg

Sie erreichen uns auch öber:

Tel.: (0941) 700 344 Fax.: (0941) 700 516 Email: dialog@OneVision.de

Version 1.0  $\pm$  © OneVision GmbH, Regensburg, Germany. All Rights Reserved.